## Student Information Dashboard 2 – User Instructions

The Student Information Dashboard is for staff, administrators and select groups who need to view specific information about a student on an ad-hoc basis. It is used only for viewing data. Internet Native Banner (INB) is the avenue for entering data into Banner. Permission to view specific types of data will be granted by Admissions and Records (A&R) on both campuses. You will only be granted the permissions that provide access to student data that is required for you to do your job as specified by the federal Family Educational Rights and Privacy Act (FERPA). Access to Disabled Students and EOPS views will only be authorized with the permission of those groups.

If you have permission to use the Dashboard, the link will display on the bottom right hand corner of the Employees tab:

|                     | Stated Image states                                                                       | _  |
|---------------------|-------------------------------------------------------------------------------------------|----|
|                     | Encence Issues alctus                                                                     |    |
|                     | Financial Aid Issues status                                                               |    |
|                     | Human Resources Issues status                                                             |    |
|                     | Completed Benner Issues status                                                            |    |
|                     | Institutional Research Issues status                                                      |    |
|                     | Advancement Issues status                                                                 |    |
|                     | (FOF files - will open in a new window or (ab)                                            |    |
|                     | Team Meeting Minutes                                                                      |    |
|                     | acc 215 Senner Sullotin Page for details                                                  |    |
|                     | (will open in a new window or tab)                                                        |    |
|                     | System Statue                                                                             |    |
|                     | Banner Change Control Log                                                                 |    |
|                     | (PDF file - will open in a new window or tab)                                             |    |
|                     | Important Dates                                                                           |    |
|                     | Foodull                                                                                   |    |
|                     | De Anza                                                                                   |    |
|                     | (will open in a new window or tab)                                                        |    |
|                     |                                                                                           |    |
|                     | Student Darkhoard                                                                         | 22 |
|                     |                                                                                           |    |
| /                   | The work Statest Capitalian 2.0                                                           |    |
| /                   | I Louch Student Deshboard Application 2.0                                                 |    |
| Student             | Counch Statement Application 2.0                                                          |    |
| Student             | Leach Studen Dashboard Application 2.0  t Dashboard                                       |    |
| Student             | Louch Dadent Cablerd Application 2.0                                                      |    |
| Student             | Leach Studen Dashbeerd Application 2.0  t Dashboard  ch Student Dashboard Application 2.0 |    |
| Student             |                                                                                           |    |
| Student             | Leach Studen Dashboard Application 2.0  t Dashboard  ch Student Dashboard Application 2.0 |    |
| Student<br>C Launce |                                                                                           |    |
| Student<br>C Launce | Louch Student Cabbard Application 2.0  t Dashboard  ch Student Dashboard Application 2.0  |    |
| Student<br>Launc    | Lowich Dashboard Application 2.0                                                          |    |
| Student<br>Z Launc  | Louch Dashboard Application 2.0                                                           |    |
| Student<br>Launc    | Laurent Budeen Deableer d'Application 2.0                                                 |    |

To use the application, check the FERPA statement box or an error message displays. You will only be required to check the box once per session.

| 🍯 (1 unread) -                                | S MyPortal / Foothill-De                                                                                                    | Anza College 🗙 [] Home   Student                                                                                                    | Dashboard   Foothill × +     |
|-----------------------------------------------|----------------------------------------------------------------------------------------------------|----------------------------------------------------------------------------------------------------|------------------------------|
| 🔶 🔶 🏫 🔒 https://ba                            | inapps. <b>fhda.edu</b> /sda/                                                                                                    | 7 tr ⊂ 8 + Go                                                                                                    | ogle 🔎 🦺 🖬 🔻                 |
| 🔊 Most Visited 🐉 Faculty Help                 | S MyPortal - Foothill-De 🗍 Facult                                                                                                    | ty Leave Reportin 🗌 Application Expre                                                                                                   | ess Lo 🗌 Outlook Web App 🛛 » |
| TODINES OF ANTA<br>Community College District |                                                                                                    | Dashboard opens<br>To exit, just close                                                                                                  | s a new tab.<br>e the tab.   |
|                                               |                                                                                                    |                                                                                                    |                              |
|                                               | Student E                                                                                                    | Dashboard                                                                                                    |                              |
| FERPA                                         | Welcome. To begin, swipe a student ID card (<br>field below to search for a student by ID numb<br>green%, %<br>☑ agree to use this data in accordance with ' | f you have an attached reader), or use the text<br>ler, name, or a Clipper Card identity.<br>Q Search<br>FERPA and District regulations |                              |
|                                               | % can be use                                                                                                    | d as a wildcard                                                                                                    |                              |
|                                               |                                                                                                    |                                                                                                    | C Administration             |
| Version 2.0.1                                 |                                                                                                    |                                                                                                    | Logged in as                 |

You can search for a student by their 8digit campus-wide ID number, by part or their entire name or clipper card ID.

If you have a magnetic stripe reader\* attached to your system, you can access a student's information by swiping his/her student ID card.

The format for a name search is "Last, first". It is not case sensitive and you can use "%" as a wildcard. The search below will return all students whose last name starts with "green" and first name starts with "s".

\*A recommended vendor is Barcodes Inc., and here is a direct link to the recommended MSR from MagTek: <u>http://www.barcodesinc.com/magtek/part-21040145.htm</u>

The part number from MagTek is 21040145, and it is a **keyboard emulation** with **dual head** functionality so that cards can be swiped in either direction. This is the only model that has been tested and certified to work with the application

| Q. New Search<br>Search Resu<br>Student(s) Found: 5<br>Click on a campus to                                                                                                    | Ilts<br>%, %<br>3<br>open the student profile.                                                                                                    |                                                                                                    |                                                                                                    |                                                                                                    | Up to 800<br>search. Tl<br>match the<br>Search Re<br>both Foot<br>for each c<br>one stude                                                                                                    | hames will be returned for each<br>he total number of names which<br>e search criteria is displayed unde<br>sults. Students who have attende<br>chill and De Anza will display a but<br>college. If the search identifies onle<br>ent, the Student Summary screen                                                                                                    |
|----------------------------------------------------------------------------------------------------|----------------------------------------------------------------------------------------------------|----------------------------------------------------------------------------------------------------|----------------------------------------------------------------------------------------------------|----------------------------------------------------------------------------------------------------|----------------------------------------------------------------------------------------------------|----------------------------------------------------------------------------------------------------|
| Student ID Coll                                                                                                    | eges                                                                                                    | First Name                                                                                                    | Middle Name                                                                                                    | Last Name                                                                                                    | display.                                                                                                    |                                                                                                    |
| 10                                                                                                    | oothill De Anza                                                                                                    | 1000                                                                                                    | R                                                                                                    | Malm                                                                                                    |                                                                                                    | student's information click the                                                                                                    |
| 10 De                                                                                                    | e Anza                                                                                                    |                                                                                                    | David                                                                                                    | Maim                                                                                                    | appropriat                                                                                                    | e college button.                                                                                                    |
| 20 F                                                                                                    | oothill                                                                                                    | -                                                                                                    | Ruth                                                                                                    | Malm                                                                                                    |                                                                                                    | -                                                                                                    |
| 10 De                                                                                                    | e Anza                                                                                                    |                                                                                                    | D                                                                                                    | Malm                                                                                                    | Most of t                                                                                                    | he views combine the data from                                                                                                    |
|                                                                                                    |                                                                                                    |                                                                                                    | 5                                                                                                    | Malar                                                                                                    | both colle                                                                                                    | eges. Only Academic Status, Activ                                                                                                    |
|                                                                                                    | e Anza                                                                                                    |                                                                                                    | Ь                                                                                                    | Maim                                                                                                    | Registrati                                                                                                    | on, Disabled Students and EOPS                                                                                                    |
| 11 F                                                                                                    | oothill                                                                                                    |                                                                                                    | Josefin                                                                                                    | Maim                                                                                                    | screens ar                                                                                                    | re college specific.                                                                                                    |
| 11 De                                                                                                    | e Anza                                                                                                    |                                                                                                    |                                                                                                    | Malm                                                                                                    |                                                                                                    |                                                                                                    |
| Student                                                                                                    | Dashboard                                                                                                    | Piesse handle this data in a                                                                                                    | ccordance with FERPA regulation                                                                                                    |                                                                                                    | Logged in as                                                                                                    | Log Out                                                                                                    |
| Student                                                                                                    | Dashboard                                                                                                    | Please handle this data in a                                                                                                    | coordance with FERRA regulation                                                                                                    | De Anza College<br>2014 Spring                                                                                                    | Logged in as                                                                                                    | Log Out                                                                                                    |
| Student                                                                                                    | Dashboard                                                                                                    | Please handle this data in a 20 Poothill College 2014 Spring 0.0                                                                                                    | ccordance with FERRA regulation<br>college<br>2014 Summer<br>0.0                                                                                                    | De Anza College<br>2014 Spring<br>14.0                                                                                                    | Logged in as                                                                                                    | Student Dashboard                                                                                                    |
| Student                                                                                                    | Dashboard                                                                                                    | Please handle this data in a<br>20 De Anza C<br>Foothill College<br>2014 Spring<br>0.0<br>\$2,983.00<br>\$0.00                                                                                                    | coordance with FERRA regulation<br>college<br>2014 Summer<br>0.0<br>\$0.00                                                                                                    | De Anza College<br>2014 Spring<br>14.0<br>\$2,983.00                                                                                                    | Logged in as<br>2014 Summer<br>0.0<br>\$0.00                                                                                                    | Student Dashboard                                                                                                    |
| Student                                                                                                    | Dashboard                                                                                                    | Please handle this data in a     Please handle this data in a     De Anza C     Poothill College     2014 Spring     0.0     \$2,983.00     \$0.00     Ø Not Paid                                                                                                    | coordance with FERRA regulation<br>college<br>2014 Summer<br>0.0<br>\$0.00<br>\$0.00<br>Ø Not Paid                                                                                                    | De Anza College<br>2014 Spring<br>14.0<br>\$2,983.00<br>© Not Paid                                                                                                    | Logged in as<br>2014 Summer<br>0.0<br>\$0.00<br>© Not Paid                                                                                                    | Student Dashboard                                                                                                    |
| Student                                                                                                    | Units Enrolled<br>Account Balance<br>Term Balance<br>Student Body Fee<br>Health Services Fee                                                                                                    | Plesse handle this data in a<br>20 De Anza C<br>Foothill College<br>2014 Spring<br>0.0<br>\$2,983.00<br>\$0.00<br>Ø Not Paid<br>Ø Not Paid                                                                                                    | coordance with FERRA regulation<br>college<br>2014 Summer<br>0.0<br>\$0.00<br>\$0.00<br>\$0.00<br>\$0.00<br>\$0.00<br>\$0.00<br>\$0.00                                                                              | De Anza College<br>2014 Spring<br>14.0<br>\$2,983.00<br>© Not Paid<br>© Not Paid                                                                                                    | Logged in as<br>2014 Summer<br>0.0<br>\$0.00<br>\$0.00 | Student Dashboard                                                                                                    |
| Student<br>tenu - (2014 Spi<br>urrent Term: 2014 Spi<br>Urrent Term: 2014 Spi<br>urrent Term: 2014 Spi<br>urrent Term: 2014                                                                                              | Dashboard                                                                                                    | Please handle this data in a     Please handle this data in a     De Anza C     Poothill College     2014 Spring     0.0     S2.983.00     S0.00     Ø Not Paid     Ø Not Paid     Ø No     Noce                                                                                                    | coordance with FERRA regulation<br>college<br>2014 Summer<br>0.0<br>S0.00<br>Ø Not Paid<br>Ø Not Paid<br>Ø No                                                                                                    | De Anza College<br>2014 Spring<br>14.0<br>\$2.983.00<br>Ø Not Paid<br>Ø Not<br>Nore                                                                                                    | Logged in as<br>2014 Summer<br>0.0<br>30 00<br>Ø Not Paid<br>Ø No<br>Nore                                                                                                    | Student Dashboard                                                                                                    |
| Student<br>lenu - (2014 Sp<br>urrent Term: 2014 Sp<br>(2014 Sp)<br>urrent Term: 2014 Sp<br>urrent Term: 2014 Sp<br>urrent                                                                                    | Dashboard                                                                                                    | Please handle this data in a     Please handle this data in a     De Anza C     Poothill College     2014 Spring     0.0     S2,983.00     S0.00     Ø Not Paid     Ø Not Paid     Ø Not Paid     Ø No     None     None                                                                                                    | coordance with FERRA regulation<br>college<br>2014 Summer<br>0.0<br>\$0.00<br>Ø Not Paid<br>Ø Not Paid<br>Ø No<br>None<br>None                                                                                      | De Anza College<br>2014 Spring<br>14.0<br>\$2,983.00<br>© Not Paid<br>© Not Paid<br>© No<br>None<br>None                                                                                                    | Logged in as<br>2014 Summer<br>0.0<br>\$0.00<br>© Not Paid<br>© No<br>None<br>None<br>None                                                                                                    | Cog Out<br>Student Dashboard<br>Menu - Company<br>Q. Find Another Student<br>C. Refresh<br>I My Permissions                                                                                                    |
| Student<br>Aenu - (2014 Spi<br>urrent Term: 2014 Spi<br>Urrent Term: 2014 Spi<br>and and and and and and and and and and                                                                                                    | Units Enrolled<br>Account Balance<br>Term Balance<br>Term Balance<br>Student Body Fee<br>Health Services Fee<br>Installment Plan<br>Cohorts<br>Attributes<br>Eco Pass                               | Plesse handle this data in a     Plesse handle this data in a     De Anza C     Poothill College     2014 Spring     0.0     S2,983.00     S0.00     Ø Not Paid     Ø Not Paid     Ø No     None     None     None                                                                                                    | coordance with FERRA regulation<br>college<br>2014 Summer<br>0.0<br>S0.00<br>Ø Not Paid<br>Ø Not Paid<br>Ø No<br>None<br>None                                                                                       | De Anza College<br>2014 Spring<br>14.0<br>\$2,983.00<br>© Not Paid<br>© Not Paid<br>© No<br>None<br>None                                                                                                    | Logged in as<br>2014 Summer<br>0.0<br>S0.00<br>Ø Not Paid<br>Ø No<br>None<br>None                                                                                                    | Cog Out<br>Student Dashboard<br>Menu -<br>Q. Find Another Student<br>Q. Find Another Student<br>Q. Find Another Student<br>Q. Find Another Student<br>Q. Find Another Student<br>Q. Find Another Student<br>Q. Find Another Student<br>Q. Find Another Student<br>Q. Find Quernissions<br>Log Out                                                                                                    |
| Student<br>Menu - (2)<br>Current Term: 2014 Spi<br>Current Term: 2014 Spi<br>Cur | Dashboard                                                                                                    | Please handle this data in a     Please handle this data in a     De Anza C     Poothill College     2014 Spring     0.0     S2.983.00     S0.00     Ø Not Paid     Ø No     None     None     None                                                                                                    | coordance with FERRA regulation<br>college<br>2014 Summer<br>0.0<br>S0.00<br>Ø Not Paid<br>Ø No<br>None<br>None<br>None                                                                                             | De Anza College<br>2014 Spring<br>14.0<br>\$2.983.00<br>Ø Not Paid<br>Ø No<br>None<br>None<br>None                                                                                                    | Logged in as<br>2014 Summer<br>0.0<br>S0 00<br>Ø Not Paid<br>Ø No<br>None<br>None<br>Ø No                                                                                                    | Cog Out<br>Student Dashboard<br>Menu · Comparison<br>Q. Find Another Student<br>Q. Find Another Student<br>Q. Find Another Student<br>Q. Find Another Student<br>Q. Find Another Student<br>D. Refresh<br>My Permissions<br>Log Out<br>Student Summary<br>D. Student Summary                                                                                                    |
| student<br>Aenu - (2014 Sp<br>urrent Term: 2014 Sp<br>Urrent Term: 2014 Sp<br>urrent Term: 2014 Sp<br>urrent Term: 2014                                                                                      | Dashboard                                                                                                    | Please handle this data in a     Please handle this data in a     De Anza C     Poothill College     2014 Spring     0.0     S2,983.00     S0.00     Ø Not Paid     Ø Not Paid     Ø No     None     None     None     None     Ø No     Ø No                                                                                                    | coordance with FERRA regulation<br>college<br>0.0<br>0.0<br>0.0<br>0.0<br>0.0<br>0.0<br>0.0<br>0.0<br>0.0<br>0.                                                                                                    | De Anza College<br>2014 Spring<br>14.0<br>\$2,983.00<br>© Not Paid<br>© No<br>None<br>None<br>None<br>None                                                                                                    | Logged in as<br>2014 Summer<br>0.0<br>\$0.00<br>© Not Paid<br>© No<br>None<br>None<br>None<br>© No                                                                                                    | Cog Out<br>Student Dashboard<br>Menu -<br>Q. Find Another Student<br>Q. Find Another Student<br>C. Refresh<br>My Permissions<br>Log Out<br>Student Summary<br>Academic Status Encolled<br>Dessonal Information<br>Descurit Balance                                                                                                    |
| Student<br>Venu - (2)<br>current Term: 2014 Sp<br>Control of the space<br>control of the space<br>control of the space                                                                                       | Units Enrolled<br>Account Balance<br>Term Balance<br>Term Balance<br>Student Body Fee<br>Health Services Fee<br>Installment Plan<br>Cohorts<br>Attributes<br>Eco Pass<br>Eligible?<br>Web Eligible? | Please handle this data in a     Please handle this data in a     De Anza C     De Anza C     Poothill College     2014 Spring     0.0     S2,983.00     S0.00     Ø Not Paid     Ø Not Paid     Ø No     None     None     None     None     None     Ø No     Ø No                                                                                                    | coordance with FERRA regulation<br>college<br>2014 Summer<br>0.0<br>S0.00<br>Ø Not Paid<br>Ø No<br>None<br>None<br>None<br>None<br>None                                                                             | De Anza College<br>2014 Spring<br>14.0<br>\$2.983.00<br>© Not Paid<br>© No<br>None<br>None<br>None<br>None<br>Vone                                                                                                    | Logged in as                                                                                                    | Cog Out                                                                                                    |
| Student<br>Menu - (2) =<br>current Term: 2014 Spi<br>Current Term: 2014 Spi<br>C | Dashboard                                                                                                    | Please handle this data in a     Control of the data in a     Control of the data in a     Control of the data in a     Control of the data in a     Control of the data in a     Control of the data in a     Control of the data in a     Control of the data in a     Control of the data in a     Control of the data in a     Control of the data in a     Control of the data in a     Control of the data in a                                                                                                    | coordance with FERRA regulation<br>college<br>2014 Summer<br>0.0<br>S0.00<br>Ø Not Paid<br>Ø No<br>None<br>None<br>Ø No<br>Ø No                                                                                     | De Anza College<br>2014 Spring<br>14.0<br>\$2,983.00<br>© Not Paid<br>© No<br>None<br>None<br>None<br>© Yes<br>© No                                                                                                    | Logged in as                                                                                                    | Log Out<br>Menu - Construction<br>Q. Find Another Student<br>C. Refresh<br>My Permissions<br>Log Out<br>Student Summary<br>Academic Status ☐<br>Personal Information<br>Student Schedule<br>Unofficial Transcript<br>udent Body for the state of the state of the |
| Student<br>Menu · (2014 Sp<br>current Term: 2014 Sp<br>current Term: 2014 S                                                                                                    | Dashboard                                                                                                    | Preses handle this data in a     Proothill College     2014 Spring     0.0     S2,983.00     S0.00     Ø Not Paid     Ø No     None     None     None     None     O No     Ø No     Ø No     Ø No     Ø No     Ø No                                                                                                    | coordance with FERRA regulation<br>college<br>2014 Summer<br>0.0<br>S0.00<br>Ø Not Paid<br>Ø No<br>None<br>None<br>Ø No<br>Ø No<br>Ø No<br>Ø No                                                                     | De Anza College<br>2014 Spring<br>14.0<br>\$2,983.00<br>© Not Paid<br>© No<br>None<br>None<br>None<br>© Yes<br>© No                                                                                                    | Logged in as                                                                                                    | Log Out<br>Menu -<br>Q Find Another Student<br>Q Find Another Student<br>Q Find Another Student<br>C Refresh<br>My Permissions<br>Log Out<br>Student Summary<br>Academic Status ☐<br>Personal Information<br>Student Schedule<br>Unofficial Transcript<br>Active Registration ☐<br>Registration History<br>Student Purchase                                                                                                    |
| Student<br>Menu - (1)<br>current Term: 2014 Sp<br>current Term: 2014 Sp<br>c                                                                                           | Dashboard                                                                                                    | Preses handle this data in a     Comparison of the state in a     Comparison of the state in a     Comparison of the state in a     Comparison of the state in a     Comparison of the state in a     Comparison of the state in a     Comparison of the state in a     Comparison of the state in a     Comparison of the state in a     Comparison of the state in a     Comparison of the state in a     Comparison of the state in a                                                                                                    | coordance with FERRA regulation<br>college<br>2014 Summer<br>0.0<br>S0.00<br>Ø Not Paid<br>Ø No<br>None<br>None<br>None<br>None<br>None<br>Screen. The int<br>mine if a stude<br>and/or ap Eco I                    | De Anza College<br>2014 Spring<br>14.0<br>\$2,983.00<br>© Not Paid<br>© No<br>None<br>None<br>None<br>None<br>O Yes<br>© Yes<br>© No                                                                                                    | Logged in as                                                                                                    | Cog Out  Student Dashboard  Menu  Cog Find Another Student  Cog Find Another Student  Cog Find A                   |
| Student<br>Venu - (a) =<br>verent Term: 2014 Sp<br>verent Term: 2014 Sp                                                                                      | Dashboard                                                                                                    | Preses handle this data in a     Control of this data in a     Control of this data in a                                                                                                    | coordance with FERRA regulation<br>college<br>2014 Summer<br>0.0<br>50.00<br>Ø Not Paid<br>Ø No<br>None<br>None<br>Ø No<br>Ø No<br>Ø No<br>Screen. The im-<br>mine if a stude<br>and/or an Eco F<br>ick the Menu h  | De Anza College<br>2014 Spring<br>14.0<br>52,983.00<br>© Not Paid<br>© No<br>None<br>None<br>© Yes<br>© No<br>formation on thi<br>nt is eligible for<br>Pass. To view th<br>putton.                                                                                                    | Logged in as                                                                                                    | Active Registration History<br>Placement Tests I<br>Holds<br>International Status                                                                                                    |
| student<br>tenu - (2) - (2) - (2                                                                                                    | Dashboard                                                                                                    | Process handle this data in a     Control of this data in a     Control of this data in a | coordance with FERRA regulation<br>college<br>2014 Summer<br>0.0<br>\$0.00<br>Ø Not Paid<br>Ø No<br>None<br>None<br>None<br>None<br>None<br>Screen. The inr<br>mine if a stude<br>and/or an Eco F<br>ick the Menu b | De Anza College<br>2014 Spring<br>14.0<br>\$2,983.00<br>© Not Paid<br>© No<br>None<br>None<br>None<br>None<br>None<br>None<br>Service Service Servi | Logged in as                                                                                                    | Active Registration History<br>Placement Tests H<br>Holds<br>International Status<br>Accounts                                                                                                    |
| Student<br>Menu - (1) - (1)<br>current Term: 2014 Sp<br>current Term: 2014 Sp<br>current Term: 2014                                                                                             | Dashboard                                                                                                    | Preses handle this data in a     Control of this data in a     Control of this data in a                                                                                                    | coordance with FERPA regulation<br>college<br>2014 Summer<br>0.0<br>S0.00<br>Ø Not Paid<br>Ø No<br>None<br>None<br>Ø No<br>Ø No<br>Ø No<br>Ø No<br>Ø No<br>Ø No<br>Ø No<br>Ø No                                     | De Anza College<br>2014 Spring<br>14.0<br>\$2,983.00<br>© Not Paid<br>© No<br>None<br>None<br>None<br>None<br>None<br>None<br>None<br>No                                                                                                    | Logged in as                                                                                                    | Log Out         Menu         Q. Find Another Student         Q. Find Another Student         Personal Information         Student Schedule         Unofficial Transcript         Active Registration II         Registration History         Placement Tests II         Holds       stallment Pla         International Status       ohorts         Workstudy       tributes                                                                                                    |
| Student<br>Menu - (1) (1) (1)<br>current Term: 2014 Sp<br>(1) (1) (1) (1) (1) (1)<br>(1) (1) (1) (1) (1) (1) (1)<br>(1) (1) (1) (1) (1) (1) (1) (1) (1) (1)                                                                                                    | Dashboard                                                                                                    | Preses handle this data in a     Control of this data in a     Control of the data in a     Control of the data in a     Control of the data in a     Control of the data in a     Control of the data in a                                                                                                    | coordance with FEREN regulation<br>college<br>2014 Summer<br>0.0<br>S0.00<br>Ø Not Paid<br>Ø No<br>None<br>None<br>Ø No<br>Ø No<br>Ø No<br>Ø No<br>Ø No<br>Ø No<br>Ø No<br>Ø No                                     | De Anza College<br>2014 Spring<br>14.0<br>52.983.00<br>© Not Paid<br>© No<br>None<br>None<br>© Yes<br>© Yes<br>© No<br>formation on this<br>nt is eligible for<br>Pass. To view th<br>putton.<br>ermission to view<br>v, you will see                                                                                                    | Logged in as                                                                                                    | Active Registration II stallment Pla<br>Registration History<br>Placement Tests II<br>Holds<br>International Status<br>Accounts<br>Workstudy<br>Change Major II<br>ID Cards<br>Do Pass                                                                                                    |

The Student Information Dashboard is not for use by Faculty. All of the information needed by faculty can found on their class rosters. The only

exception is faculty, such as counselors, who deal with students on a one on one basis. To gain access complete the request form, have your supervisor or director sign it and then to submit to the Dean of A&R of your campus.

b Eligible?

I Indicates Campus Specific